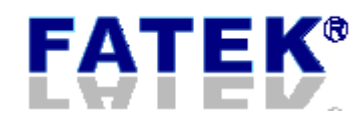

# **FBs-CMECAT**

# User Manual

# EtherCAT Master Communication Module

Version 1.3

PLC1.ir

# Index

| TAI | BLE IND   | EX                                       | 4  |
|-----|-----------|------------------------------------------|----|
| FIG | URE INI   | DEX                                      | 5  |
| 1.  | OVERV     | TEW                                      | 7  |
| 2.  | SPECIF    | TICATION                                 | 7  |
| 3.  | INSTAL    | LATION AND WIRING                        | 8  |
| 4.  | PLC AP    | PLICATION INTERFACE                      | 9  |
| 4.1 | Comm      | nunication interface area                | 9  |
| 4.2 | SDO ta    | ask data area                            | 9  |
| 4.3 | Proces    | ss data area                             | 9  |
| 4.4 | Modu      | le status area                           | 9  |
| 4.5 | PLC bl    | ock ladder reserved registers            | 10 |
| 5.  | LED IN    | DICATORS                                 | 12 |
| 6.  | CMECA     | T CONFIGURATOR SOFTWARE                  | 13 |
| 6.1 | PLC co    | onnection                                | 14 |
| 6.2 | Config    | guration setup                           | 14 |
| 6   | .2.1 Mo   | dule initialization                      | 15 |
|     | 6.2.1.1   | Initialize from slave EEPROM             | 15 |
|     | 6.2.1.2   | Initialize from ESI file                 | 15 |
|     | 6.2.1.3   | Initialize from flash memory             | 15 |
|     | 6.2.1.4   | Initialize from Fatek configuration file | 15 |
| 6   | .2.2 Eth  | erCAT master page                        | 16 |
|     | 6.2.2.1   | EtherCAT bus status                      | 17 |
|     | 6.2.2.2   | Process data mapping                     | 18 |
| -   | 6.2.2.2.1 | Edit SM-PDO Mapping                      | 19 |
| FA  | TEK       |                                          | 2  |

| (   | 6.2.2.2 | 2.2 Edit PDO-Object Mapping   | 21 |
|-----|---------|-------------------------------|----|
| (   | 6.2.2.3 | B PLC register mapping        | 24 |
| (   | 6.2.2.4 | SDO task settings             | 25 |
| (   | 6.2.2.4 | 1.1 Edit SDO task data        | 26 |
| (   | 6.2.2.5 | Start / stop EtherCAT network | 28 |
| (   | 6.2.2.6 | Save current configurations   | 28 |
| (   | 6.2.2.7 | Reset CMECAT Module           | 28 |
| 6.3 | Firr    | nware update                  | 28 |
| 6.3 | .1 9    | Select firmware image file    | 29 |
| 6.3 | .2 9    | Start firmware update         | 29 |
| 6.4 | End     | application                   | 29 |

# **FATEK**<sup>®</sup>

PLC1.ir

# **Table Index**

| Table 1  | CMECAT Specification                | 7  |
|----------|-------------------------------------|----|
| Table 2  | Process data area                   | 9  |
| Table 3  | Module status area                  | 9  |
| Table 4  | PLC block ladder reserved registers | 10 |
| Table 5  | RUN led modes                       | 12 |
| Table 6  | ERR led modes                       | 12 |
| Table 7  | Main page description               | 13 |
| Table 8  | Master page description             | 16 |
| Table 9  | EtherCAT bus status description     | 17 |
| Table 10 | Process data page description       | 19 |
| Table 11 | PLC register map description        | 24 |
| Table 12 | SDO task description                | 25 |

# **Figure Index**

| Figure 1  | CMECAT top view                    | 8  |
|-----------|------------------------------------|----|
| Figure 2  | CMECAT network connection topology | 8  |
| Figure 3  | Indicator status and flash rate    | 12 |
| Figure 4  | CMECAT Configurator main page      | 13 |
| Figure 5  | Communication port setup           | 14 |
| Figure 6  | Serial port test OK                | 14 |
| Figure 7  | Select initial action              | 14 |
| Figure 8  | Select initialization method       | 15 |
| Figure 9  | EtherCAT master page               | 16 |
| Figure 10 | EtherCAT bus status                | 17 |
| Figure 11 | Process data mapping               | 18 |
| Figure 12 | Add PDO                            | 19 |
| Figure 13 | Input new PDO                      | 20 |
| Figure 14 | Delete, modify and move PDO        | 20 |
| Figure 15 | Input PDO content                  | 21 |
| Figure 16 | Add object                         | 21 |
| Figure 17 | Input new object                   | 22 |
| Figure 18 | Delete, modify and move object     | 22 |
| Figure 19 | Input object content               | 23 |
| Figure 20 | PLC register map                   | 24 |
| Figure 21 | SDO task                           | 25 |
| Figure 22 | Add SDO task                       | 26 |
| Figure 23 | Input new SDO task                 | 26 |
| Figure 24 | Delete, modify and move SDO task   | 27 |
| Figure 25 | Input SDO task content             | 27 |
| Figure 26 | Firmware update                    | 28 |
| Figure 27 | Firmware information               | 29 |

| Version | Date       | Author      | Description              |
|---------|------------|-------------|--------------------------|
| V1.0    | 2018/03/19 | Leaigo Chan | Draft                    |
| V1.1    | 2018/03/21 | Leaigo Chan | More explanation on      |
|         |            |             | module                   |
| V1.2    | 2018/05/28 | Leaigo Chan | Correct explanation on   |
|         |            |             | module                   |
| V1.3    | 2018/10/12 | Leaigo Chan | Add synchronization mode |
|         |            |             | to CMECAT specification  |

#### 1. Overview

The CMECAT module is an EtherCAT master communication module for FBs-series PLC and can be mounted on the left side extension of the CPU module. Any FBs PLC can effectively control or exchange data with slave devices on the EtherCAT network with it.

EtherCAT is an Ethernet-based fieldbus system with advantage of short cycle times, low jitter for accurate synchronization and low hardware costs. EtherCAT is suitable for both hard and soft real-time computing requirements in automation technology.

The CMECAT module supports the control of the 9-axis (slave device) and supports 4 RPDOs and 4 TPDOs as data exchanges for each axis. PLC register R1000~R3047 are reserved for PDO use. The configuration tool, CMECAT Configurator, automatically allocates PLC registers to PDOs planned by the user. Users can find the mapping information through the view mapping page to facilitate the development of the PLC control program. A variety of ways to configure EtherCAT network allows users to be more flexible in testing and deployment. The SDO task function relieves the programming burden of using SDO operations in ladder programs.

2. Specification

item

|                | Characteristics       |
|----------------|-----------------------|
| ce with        | IEC 61158 Type 12     |
| erCAT slaves   | Delta ASDA-A2 Series  |
| specifications | CoE (CiA 402 profile) |

| Table 1 | CMECAT   | Specification |
|---------|----------|---------------|
| TUDIC 1 | CIVILCAI | Specification |

| Compliance with                   | IEC 61158 Type 12                        |
|-----------------------------------|------------------------------------------|
| Compatible EtherCAT slaves        | Delta ASDA-A2 Series                     |
| EtherCAT master specifications    | CoE (CiA 402 profile)                    |
| Physical layer                    | 100BASE-TX                               |
| Baud                              | 100 Mbps                                 |
| Working mode                      | Full duplex                              |
| Synchronization mode              | Free run (not support SM sync / DC sync) |
| Supported topology                | Line                                     |
| Max. slave device count           | 9                                        |
| Configurable PDO per slave device | 4 RPDO, 4 TPDO                           |
| Configurable objects per PDO      | 4 objects                                |
| Object size                       | 8, 16 or 32 bits                         |
| Configuration mode                | Offline/Online                           |
| Communication wire                | CAT. 5 twisted pair or above             |
| Voltage/current                   | 5V, 150mA                                |
| Working temperature               | 0~60 °C                                  |

| Storage temperature | -20∼80 °C |
|---------------------|-----------|
|                     |           |

# 3. Installation and Wiring

The CMECAT communication module should be installed on the left side extension of the FBs PLC:

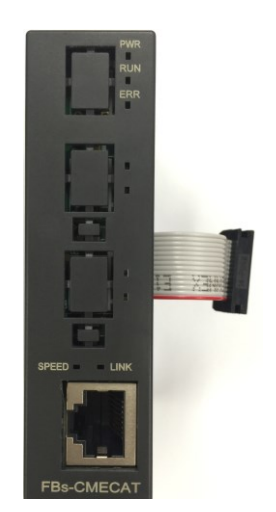

Figure 1 CMECAT top view

The CMECAT module uses a standard Ethernet cable. Network is setup like this:

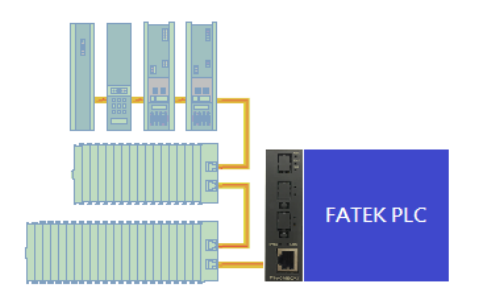

Figure 2 CMECAT network connection topology

#### 4. PLC Application Interface

Communication between PLC and CMECAT is achieved by using the registers of PLC. These registers for communication are divided into the following areas:

4.1 Communication interface area

R3500~R3699 are reserved for communication between CMECAT and the CMECAT Configurator software. Do not use the registers in this area in PLC programs.

4.2 SDO task data area

The range is 64 registers from D3830 to D3893. SDO tasks planned by the CMECAT Configurator are mapped to the corresponding read and write registers from this area, so users can easily perform SDO operations by reading and writing to the corresponding registers.

#### 4.3 Process data area

A total of 2048 registers ranging from R1000 to R3047 are assigned automatically by the CMECAT Configurator software according to the actual PDO mapping. PDOs are used to exchange data with other nodes of the network through this register area. Registers that are not used for PDO in this area can be used for other purpose.

| Item                    | Register |
|-------------------------|----------|
|                         | R1000    |
| Process data in (TPDO)  | ~        |
|                         | R2023    |
|                         | R2024    |
| Process data out (RPDO) | ~        |
|                         | R3047    |

#### Table 2 Process data area

#### 4.4 Module status area

| Table 3 Module status area |
|----------------------------|
|----------------------------|

| Register    | Function                                                     |                           |  |
|-------------|--------------------------------------------------------------|---------------------------|--|
|             | Process data register count. This value is automatically set |                           |  |
| R17         | according to the configuration and is not recommended        |                           |  |
|             | for modification.                                            |                           |  |
|             | EtherCAT network status                                      |                           |  |
| D3800~D3813 | 52200                                                        | EtherCAT TX count (higher |  |
|             | D3800                                                        | word)                     |  |

|             | 20001                                          | EtherCAT TX count (lower    |  |
|-------------|------------------------------------------------|-----------------------------|--|
|             | D3801                                          | word)                       |  |
|             |                                                | EtherCAT RX count (higher   |  |
|             | D3802                                          | word)                       |  |
|             | <b>D</b> 2002                                  | EtherCAT RX count (lower    |  |
|             | D3803                                          | word)                       |  |
|             |                                                | EtherCAT ERR count (higher  |  |
|             | D3804                                          | word)                       |  |
|             | D2005                                          | EtherCAT ERR count (lower   |  |
|             | D3805                                          | word)                       |  |
|             | D3806                                          | Cycle time                  |  |
|             | D3807                                          | Slave count                 |  |
|             | 02808                                          | Higher byte: master status  |  |
|             | D3808                                          | Lower byte: slave 1 status  |  |
|             | D2000                                          | Higher byte: slave 2 status |  |
|             | D3809                                          | Lower byte: slave 3 status  |  |
|             | D3810                                          | Higher byte: slave 4 status |  |
|             |                                                | Lower byte: slave 5 status  |  |
|             | D3811                                          | Higher byte: slave 6 status |  |
|             |                                                | Lower byte: slave 7 status  |  |
|             | D3812                                          | Higher byte: slave 8 status |  |
|             |                                                | Lower byte: slave 9 status  |  |
|             | D3813                                          | Link status                 |  |
|             | SDO task status                                |                             |  |
| D3806~D3007 | BITO ~ 31 represent status of the 32 SDO tasks |                             |  |
| 16050 05050 | 0: OK                                          |                             |  |
|             | 1: Error                                       |                             |  |

# 4.5 PLC block ladder reserved registers

| Register    | Description  |
|-------------|--------------|
| D3000~D3007 | Internal use |
| D3100~D3107 | Internal use |
| M1000~M1002 | Internal use |
| M1006~M1007 | Internal use |
| T200~T201   | Internal use |

| Table 4 | PIC block ladder reserved registers  |
|---------|--------------------------------------|
| Table 4 | PLC DIOCK IAUGEI TESEI VEG TEgisters |

# FATEK®

| M1003 | Internal use                  |
|-------|-------------------------------|
| M1004 | Initialize from slave eeprom, |
| M1004 | then start network            |
| M100F | Initialize from flash memory, |
| M1005 | then start network            |

# **FATEK**<sup>®</sup>

PLC1.ir

# 5. LED Indicators

RUN LED (green) and ERR LED (red) operates as follow:

| Indicator State | Operation State  |
|-----------------|------------------|
| double flash    | INIT             |
| single flash    | PRE-OPERATIONAL  |
| blinking        | SAFE-OPERATIONAL |
| flickering      | OPERATIONAL      |

#### Table 5 RUN led modes

| Indicator State | Error State                      |
|-----------------|----------------------------------|
| off             | No error                         |
| single flash    | Error packet count: 1~256        |
| on              | Error packet count: > 256        |
| double flash    | ESI file configuration error     |
| triple flash    | Flash memory configuration error |
| 4 flashes       | Other error                      |

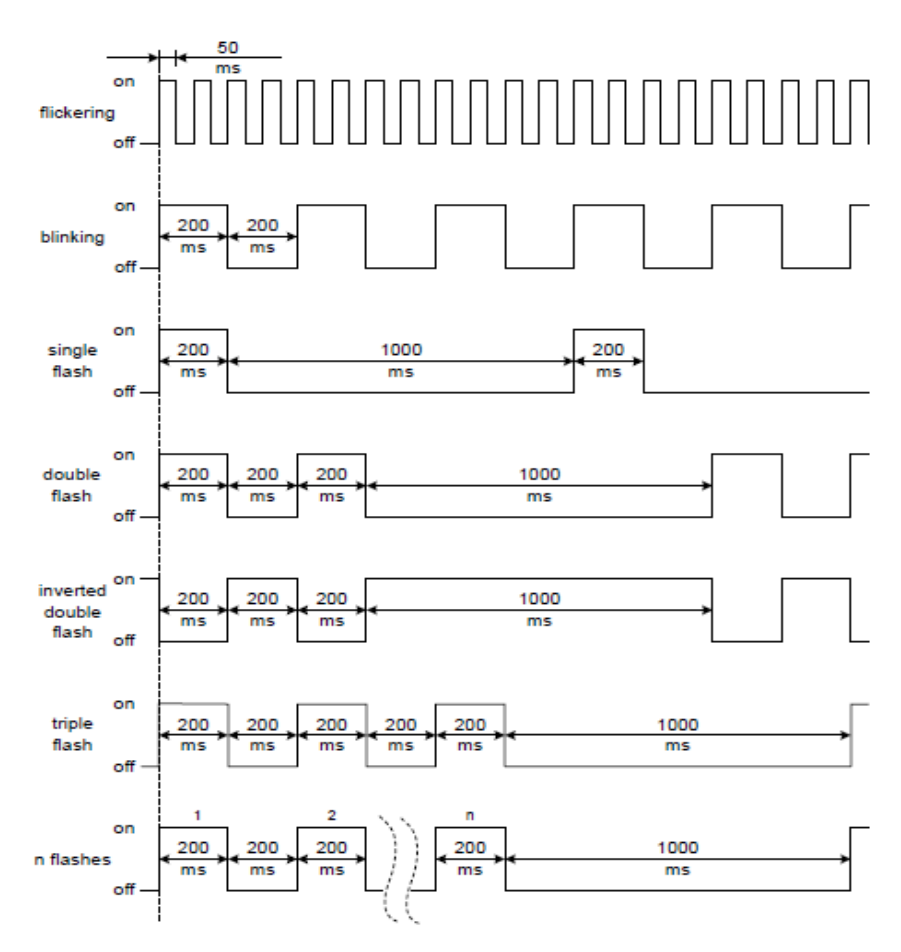

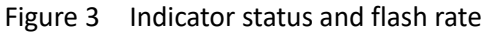

## **FATEK**<sup>®</sup>

PLC1.ir

#### 6. CMECAT Configurator Software

This software has the following features:

- The establishment and modification of CMECAT module configuration. The configuration can be saved as a file for ease of copy.
- The SDO task service which reads or writes control objects in a single slave device by simply accessing PLC registers makes performing SDO operations a breeze.
- Firmware update of CMECAT through PLC serial port.

| etti C | MECAT Configurator   |
|--------|----------------------|
|        | Module Configuration |
|        | Firmware Update      |
|        | Comm. Port Setup     |
|        | About                |
|        | Exit                 |

Figure 4 CMECAT Configurator main page

Table 7 Main page description

| Item                    | Description                   |
|-------------------------|-------------------------------|
| Module<br>Configuration | EtherCAT master configuration |
| Firmware Update         | Firmware update               |
| Comm. Port Setup        | PC serial port setting        |
| About                   | Software information          |
| Exit                    | End the application           |

#### 6.1 PLC connection

The software must be connected to the PLC through serial port to perform online operation. After the communication line is connected, press the *Comm. Port Setup* button to setup the PC serial port. The operation screen is as shown below.

| Comm. Setup |             | × |
|-------------|-------------|---|
| Baud Rate:  | 115200 🗸    |   |
| Com Port:   | COM8        | • |
|             |             |   |
| 🗸 ок        | Cancel Test |   |
|             | <b>a</b>    |   |

Figure 5 Communication port setup

After the connection is set successfully, press *Test* to confirm that the settings are correct, as shown in the following figure.

| Information | ×        |   |
|-------------|----------|---|
| <b>()</b> T | est OK ! |   |
|             | 確定       | ] |

Figure 6 Serial port test OK

#### 6.2 Configuration setup

Click on *Module Configuration* automatically obtains CMECAT module status. If the module has been initialized, it will jump to the master page directly; if the module has not been initialized, the following window will pop up. There are two options here:

- 1. Initialize CMECAT module
- 2. Fatek configuration file offline viewer

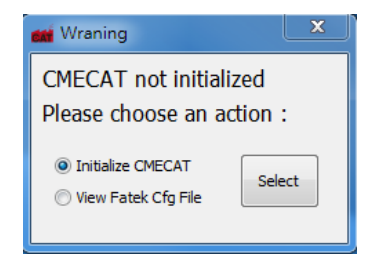

Figure 7 Select initial action

#### 6.2.1 Module initialization

If users choose to initialize the CMECAT module, here are four ways to choose from, as shown below.

| 📸 Choose Init Method 🛛 🔀                |
|-----------------------------------------|
| Please decide how to initialize CMECAT: |
| Initialize From Slave EEPROM            |
| Initialize From ESI File                |
| 🔘 Initialize From Flash Memory          |
| Initialize From Fatek Cfg File          |
| Select                                  |

Figure 8 Select initialization method

#### 6.2.1.1 Initialize from slave EEPROM

The slave device's basic set values are stored in the EEPROM, and the CMECAT module can directly query and retrieve the set values, thereby initializing the CMECAT module.

#### 6.2.1.2 Initialize from ESI file

The ESI (EtherCAT Slave Information) file is an official definition file defined by the ETG (EtherCAT Technology Group). It can be loaded into the CMECAT Configurator to initialize CMECAT module.

#### 6.2.1.3 Initialize from flash memory

CMECAT can save the current configuration to the internal flash memory. In the future, the module can directly access the settings and initialize itself.

#### 6.2.1.4 Initialize from Fatek configuration file

The purpose of Fatek configuration file is similar to the idea of an ESI file but for a Fatek EtherCAT master module. The information of the CMECAT service such as SDO task is also included. Users can use the CMECAT Configurator to load the content and write it into CMECAT.

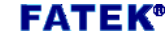

# 6.2.2 EtherCAT master page

After the CMECAT module initialization is completed, the master page is as follows.

| CMECAT Configurator                            |              |               |         |          |         |       | ×      |
|------------------------------------------------|--------------|---------------|---------|----------|---------|-------|--------|
| <b>.</b> • • • • • • • • • • • • • • • • • • • |              |               |         |          | •       |       | G      |
| Master Status                                  | Field        | bus Status    |         |          |         |       |        |
| State : 4                                      | Тх           | Count : 1546  | 3       | Sla      | ve Cour | nt: 4 |        |
| Error : None                                   | Ra           | Count: 1546   | 3       | Cy       | de Time | : 0   |        |
| COM port : OK                                  | En           | r Count: 0    |         |          |         |       | 5      |
| Slave List                                     |              |               |         |          |         |       |        |
| Nmae                                           | Config Addr  | State         | Link    | Topology | SM#     | FMMU# |        |
| slave                                          | 0x1001       | SAFE-OP       | ОК      | LINE     | 4       | 2     | ^      |
| slave                                          | 0x1002       | SAFE-OP       | OK      | LINE     | 4       | 2     |        |
| slave                                          | 0x1003       | SAFE-OP       | OK      | LINE     | 4       | 2     |        |
| slave                                          | 0x1004       | SAFE-OP       | OK      | END      | 4       | 2     |        |
|                                                |              |               |         |          |         |       |        |
|                                                | 1. 1505      | a I II        |         |          | _       | 00110 | 115000 |
| Ready C:\Users\Baron\De                        | sktop\ESItes | t\asda_all_mo | ode.ect | g        |         | COM8  | 115200 |

Figure 9 EtherCAT master page

The description of each icon is as follows.

Table 8 Master page description

| lcon     | Description                                  |
|----------|----------------------------------------------|
|          | Check bus status                             |
| \$       | View and edit process data                   |
| <b>—</b> | View mapping between process data and PLC    |
|          | registers                                    |
|          | View and edit SDO task data                  |
|          | Start EtherCAT network                       |
|          | Stop EtherCAT network                        |
| t        | Save current configuration to internal flash |
|          | Save current configuration to file           |
| C        | Reset and initialize module                  |

# 6.2.2.1 EtherCAT bus status

Click to display the current status of the master station, bus status and list of slave devices, as shown below.

| CMECAT Config | urator               |           |             |         | 84 <b>·</b> | <u>+</u> |       | ال     |
|---------------|----------------------|-----------|-------------|---------|-------------|----------|-------|--------|
| Master Statu  | JS                   | Fieldb    | us Status   |         |             |          |       |        |
| State :       | 4                    | Tx (      | Count: 1546 | 3       | Sla         | ve Cour  | nt: 4 |        |
| Error :       | None                 | Rx        | Count: 1546 | 3       | Cy          | cle Time | : 0   |        |
| COM port      | : ОК                 | Err       | Count: 0    |         |             |          |       | 5      |
| - Slave List  |                      |           |             |         |             |          | 6     |        |
|               |                      |           |             |         |             |          |       | 1      |
| Nmae          | Cont                 | fig Addr  | State       | Link    | Topology    | SM#      | FMMU# |        |
| slave         | Ux                   | (1001     | SAFE-OP     | OK      | LINE        | 4        | 2     |        |
| slave         | 0x                   | 1002      | SAFE-OP     | OK      | LINE        | 4        | 2     |        |
| slave         | 0x                   | 1004      | SAFE-OP     | OK      | END         | 4        | 2     |        |
|               |                      |           |             |         |             |          |       |        |
| eady C        | :\Users\Baron\Deskto | p\ESItest | asda all mo | ode.ect | a           |          | COM8  | 115200 |

Figure 10 EtherCAT bus status

| Table 9 | EtherCAT | bus status | description |
|---------|----------|------------|-------------|
|---------|----------|------------|-------------|

| Group         | ltem        | Description                          |  |  |  |
|---------------|-------------|--------------------------------------|--|--|--|
|               | Status      | Master status                        |  |  |  |
|               |             | 8 : operational                      |  |  |  |
|               |             | 4 : safe-operational                 |  |  |  |
| Master Status |             | 2 : pre-operational                  |  |  |  |
|               | Error       | Master error, show None if no error  |  |  |  |
|               | COM port    | COM port status, show OK if no error |  |  |  |
|               | Tx Count    | Tx packet count                      |  |  |  |
| Fieldbus      | Rx Count    | Rx packet count                      |  |  |  |
| Status        | Err Count   | Err packet count                     |  |  |  |
| refresh)      | Slave Ciunt | Slave device count on bus            |  |  |  |
|               | Cycle Time  | Cycle time                           |  |  |  |
| Slave List    | Name        | Slave name                           |  |  |  |

| Config Addr | Configured address of slave device |
|-------------|------------------------------------|
| State       | Slave device state                 |
| Link        | Link state                         |
| Topology    | Link topology                      |
|             | LINE: intermediate device          |
|             | END: end device                    |
| SM #        | SyncManager count in slave device  |
| FMMU #      | FMMU count in slave device         |

The information on this page is for review only and cannot be edited.

# 6.2.2.2 Process data mapping

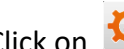

Click on 🔯 to display the current status of each station's

Process Data mapping, users can freely modify the mapping content, as shown below.

| CMECAT Conf | igurator                    |                     |              |            |                             | ×           |
|-------------|-----------------------------|---------------------|--------------|------------|-----------------------------|-------------|
|             |                             |                     |              |            |                             |             |
| Sla<br>Op   | ve Name :<br>eration Mode : | slave<br>Profile Po | sition       | Pos<br>Con | Addr: 1<br>fig Addr: 0x1001 |             |
| PDO         | Assignment                  |                     |              |            |                             |             |
| s           | ync Manager                 |                     | SM-PDO Mapp  | ing        |                             |             |
|             | SM Size                     | Туре                | OD Index     | Size       | Name                        |             |
|             | SM2 96                      | Out                 | 0x1601       | 96         | RxPDO 1                     |             |
|             | SM3 96                      | In                  |              |            |                             |             |
|             |                             |                     |              |            |                             |             |
|             |                             |                     |              |            |                             |             |
|             |                             |                     |              |            |                             |             |
| PDO         | Content                     |                     |              |            |                             |             |
| P           | DO-Object Map               | ping                |              |            |                             |             |
|             | OD Index (                  | DD SubIndex         | Size         |            | Name                        |             |
|             | 0x6040                      | 0x 0                | 16           | (          | ctrl word                   |             |
|             | 0x607A                      | 0x 0                | 32           | 1          | target pp                   |             |
|             | 0x6071                      | 0 X 0               | 32           | 1          | target pv                   |             |
|             | 0,0071                      | 0.0                 | 10           |            | unger u                     |             |
|             |                             |                     |              |            |                             |             |
|             |                             |                     |              |            |                             |             |
|             |                             |                     |              |            |                             |             |
|             |                             |                     |              |            |                             |             |
| Ready       | C:\Users\Bar                | on\Desktop\         | ESItest\asda | _all_mode  | .ecfg                       | COM8 115200 |

Figure 11 Process data mapping

# **FATEK®**

| Group              | Item        | Description                             |  |  |  |  |
|--------------------|-------------|-----------------------------------------|--|--|--|--|
|                    | Slave Name  | Slave device name                       |  |  |  |  |
|                    | Operation   | Drop-down menu to set the current       |  |  |  |  |
| (press and         | Mode        | operation mode (pp, pv, tq, etc)        |  |  |  |  |
| to switch slave    | Pos Addr    | Position address of slave device        |  |  |  |  |
| devices)           | Config Addr | Configured address of slave device      |  |  |  |  |
|                    | Sync        | The current SyncManager configuration   |  |  |  |  |
| PDO Assignment     | Manager     | status of the slave station, read only. |  |  |  |  |
| (Directly click on | SM-PDO      | The configuration status of all PDOs    |  |  |  |  |
| the item to view)  | Mapping     | under a SyncManager, can be modified,   |  |  |  |  |
|                    |             | press 🖬 to make effective.              |  |  |  |  |
| PDO Content        | PDO-Object  | The configuration status of all objects |  |  |  |  |
| (Directly click on | Mapping     | under a PDO, can be modified, press     |  |  |  |  |
| the item to view)  |             | to make effective.                      |  |  |  |  |

Table 10 Process data page description

Right click on any item or blank space to open the editing options, there are five ways: add, delete, modify, move up, move down.

# 6.2.2.1 Edit SM-PDO Mapping

To add a PDO under the SyncManager, right-click on the blank to open the menu. Only the *Add* option allowed.

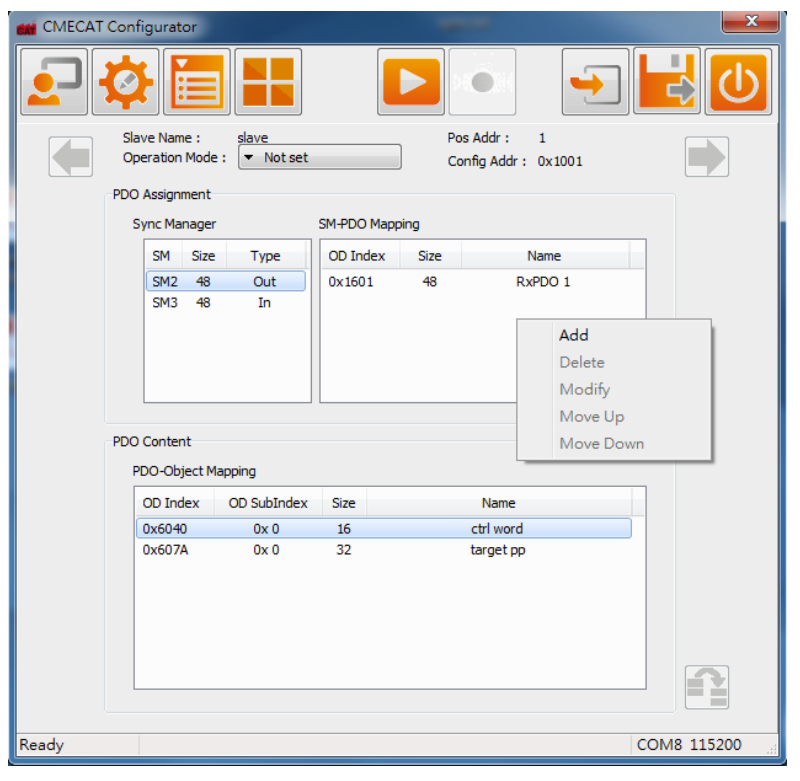

Figure 12 Add PDO

After selecting *Add*, the editing window will pop up. After the editing is completed, click *OK*. Remember to click again to have the new value take effect.

| PDO X                                |
|--------------------------------------|
| Output                               |
| Enter 16-bit hex number<br>OK Cancel |

Figure 13 Input new PDO

To delete, modify, move up, and move down PDO, first select the item and then right click to open the menu.

| CMECAT | Config        | jurato           | or            |                  |            | -        | -                                | ×           |
|--------|---------------|------------------|---------------|------------------|------------|----------|----------------------------------|-------------|
|        | Ø             |                  |               |                  |            |          |                                  |             |
|        | Slave<br>Oper | e Nam<br>ation I | e :<br>Mode : | slave<br>Vot set |            | Po<br>Co | os Addr: 1<br>onfig Addr: 0x1001 |             |
|        | PDO A         | ssignn           | nent          |                  |            |          |                                  |             |
|        | Syr           | nc Mar           | nager         |                  | SM-PDO Map | ping     |                                  |             |
|        |               | SM               | Size          | Туре             | OD Index   | Size     | Name                             |             |
|        |               | SM2              | 48            | Out              | 0x1A01     | 48       | TxPDO 1                          | Add         |
|        | U             | SM3              | 48            |                  |            |          |                                  | Delete      |
|        |               |                  |               |                  |            |          |                                  | Modify      |
|        |               |                  |               |                  |            |          |                                  | Move Up     |
|        | L             |                  |               |                  |            |          |                                  | Move Down   |
|        | PDO C         | onten            | t             |                  |            |          |                                  |             |
|        | PD            | 0-Obj            | ect Map       | ping             |            |          |                                  |             |
|        | 0             | D Ind            | ex            | OD SubIndex      | Size       |          | Name                             |             |
|        | 0             | x6041            |               | 0x 0             | 16         |          | stat word                        |             |
|        | 0:            | x6064            | ł             | 0x 0             | 32         |          | actual pp                        |             |
|        |               |                  |               |                  |            |          |                                  |             |
|        |               |                  |               |                  |            |          |                                  |             |
|        |               |                  |               |                  |            |          |                                  |             |
|        |               |                  |               |                  |            |          |                                  |             |
|        |               |                  |               |                  |            |          |                                  |             |
| Ready  |               |                  |               |                  |            |          |                                  | COM8 115200 |

Figure 14 Delete, modify and move PDO

If select *Modify*, an edit window will pop up. Each field displays the current setting value. After the editing is completed, click OK. Remember to click **again to make** the new value take effect.

| M PDO X                 |
|-------------------------|
| Input                   |
| 1A01                    |
| Enter 16-bit hex number |
| OK Cancel               |
|                         |

Figure 15 Input PDO content

# 6.2.2.2.2 Edit PDO-Object Mapping

To add an object under the PDO, right-click on the blank to open the menu. Only the *Add* option allowed.

| CMECAT | Configur           | ator             |                    |        |         |                          |                 | ×           |
|--------|--------------------|------------------|--------------------|--------|---------|--------------------------|-----------------|-------------|
|        | Ø                  | Ě                |                    |        |         |                          |                 |             |
|        | Slave N<br>Operati | ame :<br>on Mode | slave<br>• Not set |        | F       | Pos Addr :<br>Config Add | 1<br>dr: 0x1001 |             |
|        | PDO Assi           | gnment           |                    |        |         |                          |                 |             |
|        | Sync I             | Manager          |                    | SM-PDO | Mapping |                          |                 |             |
|        | SM                 | Size             | Туре               | OD Ind | ex Size |                          | Name            |             |
|        | SM                 | 2 48             | Out                | 0x1A01 | 1 48    |                          | TxPDO 1         |             |
|        | SM                 | 3 48             | In                 |        |         |                          |                 |             |
|        |                    |                  |                    |        |         |                          |                 |             |
|        |                    |                  |                    |        |         |                          |                 |             |
|        |                    |                  |                    |        |         |                          |                 |             |
|        | PDO Con            | tent             |                    |        |         |                          |                 |             |
|        | PDO COI            | Deinet N         |                    |        |         |                          |                 |             |
|        | FDUN               | JUJECC II        |                    |        |         |                          |                 |             |
|        | OD I               | ndex             | OD SubIndex        | Size   |         | Nam                      | e               |             |
|        | 0x6                | )41<br>)64       | 0x 0<br>0x 0       | 32     |         | actual                   | DD              |             |
|        |                    |                  |                    |        |         |                          |                 |             |
|        |                    |                  |                    |        |         |                          | Add             |             |
|        |                    |                  |                    |        |         |                          | Delete          |             |
|        |                    |                  |                    |        |         |                          | Modify          |             |
|        |                    |                  |                    |        |         |                          | Move Up         | 2           |
|        |                    |                  |                    |        |         |                          | Move Down       |             |
| Ready  |                    |                  |                    |        |         |                          |                 | COM8 115200 |
|        |                    |                  |                    |        |         |                          |                 |             |

Figure 16 Add object

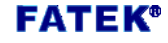

After selecting *Add*, the editing window will pop up. After the editing is completed, click *OK*. Remember to click again to have the new value take effect.

| obj 🗙                     | J |
|---------------------------|---|
| Index (16-bit hex number) |   |
| Sub Index (decimal)       |   |
| Size (decimal)            |   |
| OK Cancel                 |   |

Figure 17 Input new object

To delete, modify, move up, and move down object, first select the item and then right click to open the menu.

| CMECAT C | onfigurator                    |                    |            |        |                                | <u> </u>    | ٢ |
|----------|--------------------------------|--------------------|------------|--------|--------------------------------|-------------|---|
|          | <b>ð</b>                       |                    |            |        |                                |             |   |
|          | Slave Name :<br>Operation Mode | slave<br>• Not set |            | Pro Co | os Addr : 1<br>onfig Addr : 0x | 1001        |   |
| P        | DO Assignment                  |                    |            |        |                                |             |   |
|          | Sync Manager                   |                    | SM-PDO Map | ping   |                                |             |   |
|          | SM Size                        | Туре               | OD Index   | Size   | Nam                            | e           |   |
|          | SM2 48                         | Out                | 0x1A01     | 48     | TxPDC                          | 01          |   |
|          | SM3 48                         | In                 |            |        |                                |             |   |
|          |                                |                    |            |        |                                |             |   |
|          |                                |                    |            |        |                                |             |   |
|          |                                |                    |            |        |                                |             |   |
|          |                                |                    |            |        |                                |             |   |
| P        | DO Content                     |                    |            |        |                                |             |   |
|          | PDO-Object M                   | apping             |            |        |                                |             |   |
|          | OD Index                       | OD SubIndex        | Size       |        | Name                           |             |   |
|          | 0x6041                         | 0x 0               | 16         |        | stat word                      |             |   |
|          | 0x6064                         | 0x 0               | 32         |        | actual pp                      | Add         |   |
|          |                                |                    |            |        |                                | Delete      |   |
|          |                                |                    |            |        |                                | Modify      |   |
|          |                                |                    |            |        |                                | Move Up     |   |
|          |                                |                    |            |        |                                | Move Down   |   |
|          |                                |                    |            |        |                                |             |   |
|          |                                |                    |            |        |                                |             |   |
| Ready    |                                |                    |            |        |                                | COM8 115200 | æ |

Figure 18 Delete, modify and move object

If select *Modify*, an edit window will pop up. Each field displays the current setting value. After the editing is completed, click OK. Remember to click **again to make** the new value take effect.

| 📷 OBJ 🛛 🗶                         | J |
|-----------------------------------|---|
| Index (16-bit hex number)<br>6064 |   |
| Sub Index (decimal)<br>0          |   |
| Size (decimal)<br>32              |   |
| OK Cancel                         |   |

Figure 19 Input object content

# 6.2.2.3 PLC register mapping

Click to display the mapping of the control objects to the PLC registers. This is generated by CMECAT automatically. Users can write ladder programs according to its contents. Reading and writing PLC registers is equivalent to accessing the control objects of the slaves. The information on this page is read-only.

| ctri | CMECAT Conf | igurator               |              |             |              |         |                    | x |
|------|-------------|------------------------|--------------|-------------|--------------|---------|--------------------|---|
|      | <b>?</b>    |                        |              |             |              |         | <mark>-}</mark> [( | ) |
| #    | Name        | Object Name            | OD Index     | OD Subidx   | Process Data | PLC Reg | Reg Cnt            | - |
| 1    | slave       | ctrl word              | 0x6040       | 0x 0        | Out          | R2024   | 1                  |   |
| 1    | slave       | target pp              | 0x607A       | 0x 0        | Out          | R2025   | 2                  |   |
| 1    | slave       | target pv              | 0x60FF       | 0x 0        | Out          | R2027   | 2                  |   |
| 1    | slave       | target tq              | 0x6071       | 0x 0        | Out          | R2029   | 1                  |   |
| 2    | slave       | ctrl word              | 0x6040       | 0x 0        | Out          | R2030   | 1                  |   |
| 2    | slave       | target pp              | 0x607A       | 0x 0        | Out          | R2031   | 2                  |   |
| 2    | slave       | target pv              | 0x60FF       | 0x 0        | Out          | R2033   | 2                  |   |
| 2    | slave       | target tq              | 0x6071       | 0x 0        | Out          | R2035   | 1                  |   |
| 3    | slave       | ctrl word              | 0x6040       | 0x 0        | Out          | R2036   | 1                  |   |
| 3    | slave       | target pp              | 0x607A       | 0x 0        | Out          | R2037   | 2                  |   |
| 3    | slave       | target pv              | 0x60FF       | 0x 0        | Out          | R2039   | 2                  | = |
| 3    | slave       | target tq              | 0x6071       | 0x 0        | Out          | R2041   | 1                  | - |
| 4    | slave       | ctrl word              | 0x6040       | 0x 0        | Out          | R2042   | 1                  |   |
| 4    | slave       | target pp              | 0x607A       | 0x 0        | Out          | R2043   | 2                  |   |
| 4    | slave       | target pv              | 0x60FF       | 0x 0        | Out          | R2045   | 2                  |   |
| 4    | slave       | target tq              | 0x6071       | 0x 0        | Out          | R2047   | 1                  |   |
| 1    | slave       | stat word              | 0x6041       | 0x 0        | In           | R 1000  | 1                  |   |
| 1    | slave       | actual pp              | 0x6064       | 0x 0        | In           | R1001   | 2                  |   |
| 1    | slave       | actual pv              | 0x606C       | 0x 0        | In           | R 1003  | 2                  |   |
| 1    | slave       | actual tq              | 0x6077       | 0x 0        | In           | R 1005  | 1                  |   |
| 2    | slave       | stat word              | 0x6041       | 0x 0        | In           | R 1006  | 1                  |   |
| 2    | slave       | actual pp              | 0x6064       | 0x 0        | In           | R 1007  | 2                  |   |
| 2    | slave       | actual pv              | 0x606C       | 0x 0        | In           | R 1009  | 2                  |   |
| 2    | slave       | actual tq              | 0x6077       | 0x 0        | In           | R1011   | 1                  |   |
| 3    | slave       | stat word              | 0x6041       | 0x 0        | In           | R1012   | 1                  |   |
| 3    | slave       | actual pp              | 0x6064       | 0x 0        | In           | R1013   | 2                  |   |
| 3    | slave       | actual pv              | 0x606C       | 0x 0        | In           | R1015   | 2                  |   |
| 2    | slave       | actual to              | 0v6077       | 02.0        | In           | D 1017  | 1                  | - |
| Rea  | idy         | C:\Users\Baron\Desktop | >\ESItest\as | da_all_mode | ectg         | co      | INI8 115200        | d |

Figure 20 PLC register map

Table 11PLC register map description

| Group                   | Item         | Description                |  |  |
|-------------------------|--------------|----------------------------|--|--|
|                         | #            | Slave number               |  |  |
|                         | Name         | Slave device name          |  |  |
|                         | Object Name  | Object name                |  |  |
|                         | OD Index     | Object's index             |  |  |
| PLC Register<br>Mapping | OD Subidx    | Object's sub index         |  |  |
|                         | Process Data | Input or output            |  |  |
|                         | PLC Reg      | Corresponding PLC register |  |  |
|                         | Reg Cnt      | count of corresponding PLC |  |  |
|                         |              | register                   |  |  |

# 6.2.2.4 SDO task settings

Click to display the current SDO task settings, so that SDO operations can be completed by accessing the PLC register. The CMECAT module supports 32 SDO tasks. As shown below.

| CME   | CAT      | Configurate | or          |               |                |         |        |         | X     |
|-------|----------|-------------|-------------|---------------|----------------|---------|--------|---------|-------|
| -     | <b>ן</b> |             |             |               |                |         | •      |         | C     |
|       | #        | Pos Addr    | Index       | Sub Index     | Mode           | PLC Reg | Status |         |       |
|       | 0        | 1           | 0x6060      | 0x 0          | Write 1byte    | D3892   | ОК     |         |       |
|       | 1        | 2           | 0x6060      | 0x 0          | Write 1byte    | D3890   | OK     |         |       |
|       | 2        | 3           | 0x6060      | 0x 0          | Write 1byte    | D3888   | OK     |         |       |
|       | 3        | 4           | 0x6060      | 0x 0          | Write 1byte    | D3886   | OK     |         |       |
|       | 4        | 1           | 0x6061      | 0x 0          | Read 1byte     | D3830   | OK     |         |       |
|       | 5        | 2           | 0x6061      | 0x 0          | Read 1byte     | D3832   | OK     |         |       |
|       | 6        | 3           | 0x6061      | 0x 0          | Read 1byte     | D3834   | OK     |         |       |
|       | 7        | 4           | 0x6061      | 0x 0          | Read 1byte     | D3836   | OK     |         |       |
|       | 8        | 1           | 0x6081      | 0x 0          | Read 4byte     | D3838   | OK     |         |       |
|       | 9        | 1           | 0x6081      | 0x 0          | Write 4byte    | D3884   | OK     |         |       |
|       | 10       | 2           | 0x6081      | 0x 0          | Read 4byte     | D3840   | OK     |         |       |
|       | 11       | 2           | 0x6081      | 0x 0          | Write 4byte    | D3882   | OK     |         |       |
|       | 12       | 3           | 0x6081      | 0x 0          | Read 4byte     | D3842   | OK     |         |       |
|       | 13       | 3           | 0x6081      | 0x 0          | Write 4byte    | D3880   | OK     |         |       |
|       | 14       | 4           | 0x6081      | 0x 0          | Read 4byte     | D3844   | OK     |         |       |
|       | 15       | 4           | 0x6081      | 0x 0          | Write 4byte    | D3878   | OK     |         |       |
|       |          |             |             |               |                |         |        |         |       |
|       |          |             |             |               |                |         |        |         |       |
|       |          |             |             |               |                |         |        |         |       |
|       |          |             |             |               |                |         |        |         |       |
|       |          |             |             |               |                |         |        |         |       |
| Ready |          | C:\Use      | ers\Baron\[ | Desktop\ESIte | st\asda_all_mo | de.ecfg |        | COM8 11 | .5200 |

Figure 21 SDO task

| Table 12 | SDO task description |
|----------|----------------------|
|----------|----------------------|

| Group    | ltem      | Description                |
|----------|-----------|----------------------------|
|          | #         | SDO task number            |
|          | Pos Addr  | Slave position address     |
|          | Index     | Object's index             |
| SDO Task | Sub Index | Object's sub index         |
|          | Mode      | Input or output, data size |
|          | PLC Reg   | Corresponding PLC register |
|          | Status    | SDO task status            |

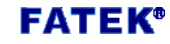

#### 6.2.2.4.1 Edit SDO task data

To add a SDO task, right-click on the blank to open the menu. Only the *Add* option allowed.

| CME   | CAT      | Configurate | or     |           |             |         |           | ×        |
|-------|----------|-------------|--------|-----------|-------------|---------|-----------|----------|
|       | <b>]</b> |             |        |           |             |         |           |          |
|       | #        | Pos Addr    | Index  | Sub Index | Mode        | PLC Reg | Status    |          |
|       | 0        | 1           | 0x6060 | 0x 0      | Write 1byte | D3892   | ОК        |          |
|       | 1        | 1           | 0x6061 | 0x 0      | Read 1byte  | D3830   | OK        |          |
|       | 2        | 1           | 0x6081 | 0x 0      | Write 4byte | D3890   | OK        |          |
|       | 3        | 1           | 0x6081 | 0x 0      | Read 4byte  | D3832   | OK        |          |
|       |          |             |        |           |             |         |           |          |
|       |          |             |        |           |             |         | Add       | <u> </u> |
|       |          |             |        |           |             |         | Add       |          |
|       |          |             |        |           |             |         | Delete    |          |
|       |          |             |        |           |             |         | Modity    |          |
|       |          |             |        |           |             |         | Move Up   |          |
|       |          |             |        |           |             |         | Move Down |          |
|       |          |             |        |           |             |         |           |          |
| Ready |          |             |        |           |             |         | COM8 1    | 15200    |

Figure 22 Add SDO task

After selecting *Add*, the editing window will pop up. After the editing is completed, click *OK*. Remember to click again to have the new value take effect.

| 📫 SDO 🛛 🗶                    |
|------------------------------|
| Position Address             |
| <b></b>                      |
| Mode                         |
| <b></b>                      |
| Index (16-bit hex number)    |
| Sub Index (8-bit hex number) |
| Data Size (bits)             |
| <b></b>                      |
| OK Cancel                    |

Figure 23 Input new SDO task

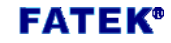

To delete, modify, move up, and move down PDO, first select the item and then right click to open the menu.

| CME   | CAT      | Configurato | or     |           |             |         |                       |                                          | ×          |
|-------|----------|-------------|--------|-----------|-------------|---------|-----------------------|------------------------------------------|------------|
| -     | <b>]</b> |             |        |           |             |         | •                     |                                          | $\bigcirc$ |
|       | #        | Pos Addr    | Index  | Sub Index | Mode        | PLC Reg | Status                |                                          |            |
|       | 0        | 1           | 0x6060 | 0x 0      | Write 1byte | D3892   | OK                    |                                          |            |
|       | 1        | 1           | 0x6061 | 0x 0      | Read 1byte  | D3830   | OK                    |                                          |            |
|       | 3        | 1           | 0x6081 | 0x 0      | Read 4byte  | D3890   | Ad<br>Del<br>Ma<br>Ma | d<br>lete<br>odify<br>ive Up<br>ive Down |            |
|       |          |             |        |           |             |         |                       |                                          |            |
| Ready |          |             |        |           |             |         |                       | COM8 11                                  | .5200      |

Figure 24 Delete, modify and move SDO task

If select *Modify*, an edit window will pop up. Each field displays the current setting value. After the editing is completed, click OK. Remember to click **again to make** the new value take effect.

| SDO X                        |
|------------------------------|
| Position Address             |
| 1                            |
| Mode                         |
| Write                        |
| Index (16-bit hex number)    |
| 6081                         |
| Sub Index (8-bit hex number) |
| 00                           |
| Data Size (bits)             |
| 32 🔻                         |
| OK Cancel                    |

Figure 25 Input SDO task content

For more information on how to manipulate SDO operations in a ladder program, please refer to the operation manual.

#### 6.2.2.5 Start / stop EtherCAT network

Click or to switch all slave devices to operational state or pre-operational state •

#### 6.2.2.6 Save current configurations

Users can save all the internal settings of the current CMECAT

module. There are two options: Click 🔁 to store in the flash

memory in the CMECAT, or click 📙 to save as the Fatek

configuration file.

# 6.2.2.7 Reset CMECAT Module

Click U to clear the internal settings of the CMECAT module.

The CMECAT Configurator software will guide the user to reinitialize the module.  $\ensuremath{^\circ}$ 

#### 6.3 Firmware update

Click the *Firmware Update* button to enter the firmware update operation screen. *File Name* is the firmware file to be updated, as shown in the following figure.

| Firmware   | update                                                 |             | 2 | 3 |
|------------|--------------------------------------------------------|-------------|---|---|
| File Name: | C:\Users\Baron\Desktop\CodeGen\CMECAT\v1_0_2\CMECAT.os |             |   |   |
|            |                                                        |             |   |   |
|            |                                                        |             |   |   |
|            | Start                                                  | Set up Comm |   |   |
|            |                                                        |             |   |   |
|            |                                                        |             |   |   |

Figure 26 Firmware update

# 6.3.1 Select firmware image file

Click Line to open the file selection window and press OK to display

the following screen. The firmware version information in the corresponding file will be displayed on the screen.

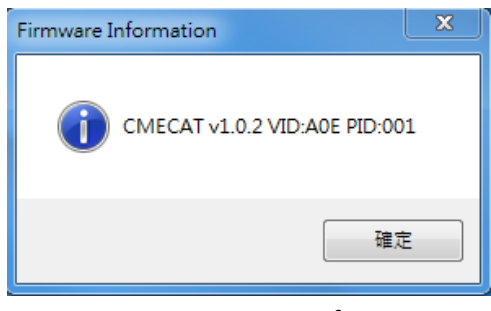

Figure 27 Firmware information

# 6.3.2 Start firmware update

Click Start to start firmware update.

# 6.4 End application

Click Exit to end CMECAT Configurator software.